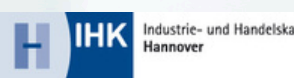

Industrie- und Handelskamme

## Weitere Informationen und Unterstützungsangebote gibt es auf

hannover.ihk.de/ **digitalesberichtsheft** 

Ab sofort notwendig für "Unternehmens-Administrator:innen" beim Login im LUX BS 2.0 Self Service Portal (login-ssp.gfi.ihk.de).

## **MULTI-FAKTOR-AUTHENTIFIZIERUNG**

LUX BS 2.0 Self Service Portal

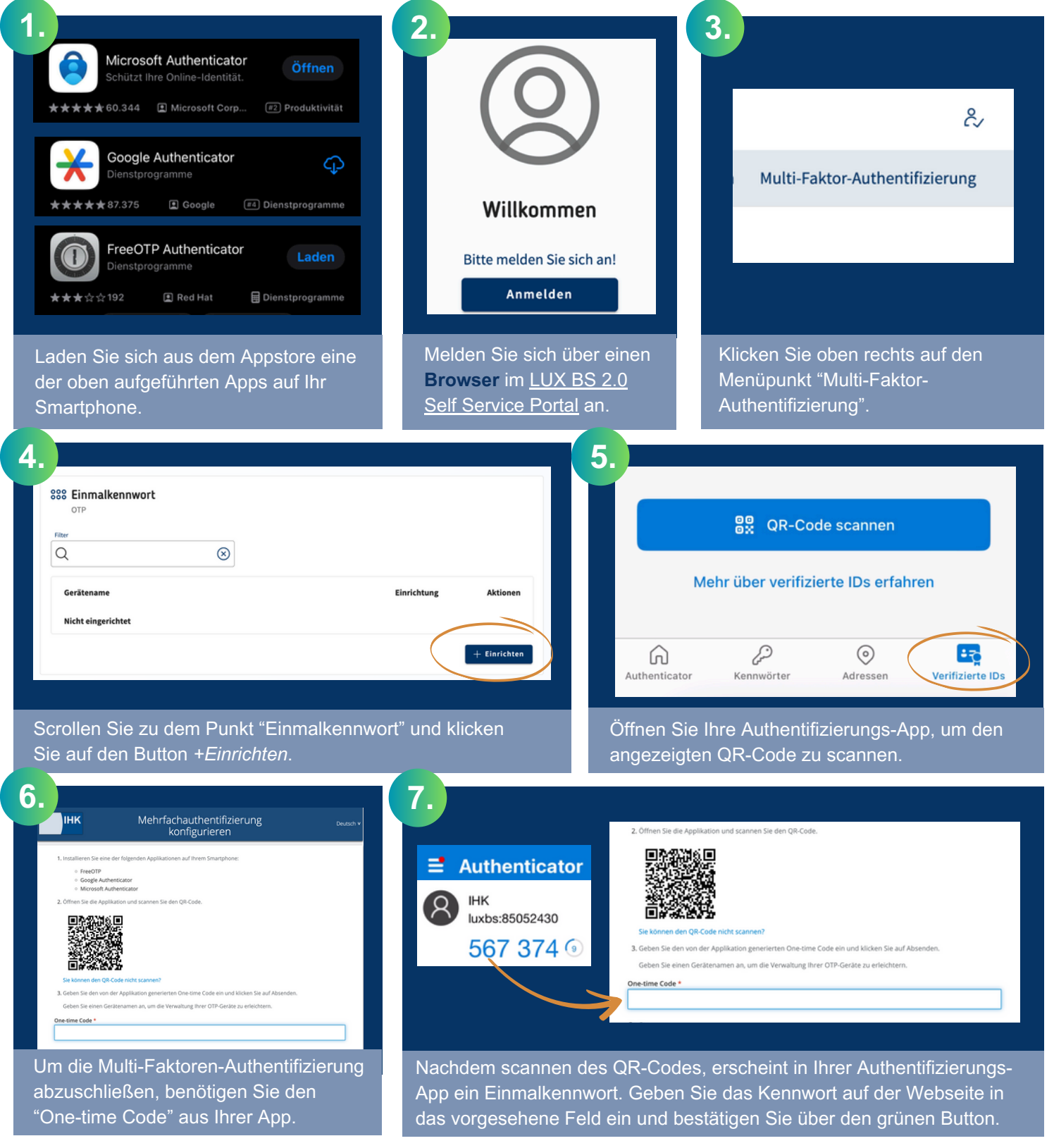

Ihre Multi-Faktor-Authentifizierung ist jetzt aktiv. Bei einer erneuten Anmeldung im LUX BS 2.0 Self Service Portal, werden Sie zukünftig nach dem Einmalkennwort aus Ihrer Authentifizierungs-App gefragt.